| No. | 分類   | 項目名       | 説明                                                                                                    | 設定値(製品出荷時)                        | 運用途中<br>変更 | 備考                                                                                                 | 7 0 7 1 9 | N<br>E<br>X<br>T | 匠 | 推奨                   |
|-----|------|-----------|----------------------------------------------------------------------------------------------------|-----------------------------------|------------|----------------------------------------------------------------------------------------------------|-----------|------------------|---|----------------------|
| 1   | 基本情報 |           |                                                                                                    |                                   |            |                                                                                                    |           |                  |   |                      |
| 2   | 共通情報 | 金額端数処理区分  | 金額を計算する場合の端数処理方法の初期値を<br>設定します。                                                                                                    | ●四捨五入 ○切上げ  ○切捨て                  | 可          | <ul> <li>〔取引先登録〕の請求情報の初期値をとなりますが、〔請</li> <li>求入金情報〕では使用していません。</li> <li>〔受注販売情報〕で利用します。</li> </ul> | 0         | 0                | 0 |                      |
| 3   |      | 消費税通知方法区分 | 消費税の計算方法を、設定します。<br>「伝票単位」の場合、伝票の合計金額に対し<br>て、消費税を計算したあと、明細に振り分けま<br>す。<br>「行単位」の場合、伝票の明細毎に消費税を計<br>算し、合計します。                                                           | ○伝票単位 ●行単位                        | 可          | ※「締日単位」は将来対応予定です。<br>〔取引先登録〕の請求情報の初期値をとなりますが、〔請<br>求入金情報〕では使用していません。<br>〔受注販売情報〕で利用します。            | 0         | 0                | 0 |                      |
| 4   |      | 消費税端数処理区分 | 消費税を計算するときの端数処理方法を設定し<br>ます。                                                                                                    | ○四捨五入 ●切上げ ○切捨て                   | 可          |                                                                                                    | 0         | 0                | 0 |                      |
| 5   | 伝票関係 | 伝票番号自動採番  | 伝票Na.の自動採番を設定します。                                                                                                    | ●する ○しない                          | 可          |                                                                                                    | 0         | 0                | 0 | する                   |
| 6   |      | 伝票番号接頭辞   | 自動採番する場合、接頭辞を設定します。                                                                                                    | ○なし  ○年度  ●年月                     | 可          |                                                                                                    | 0         | 0                | 0 | 年月                   |
| 7   |      | 請求書出力日付警告 | (請求引力)(請求明細入力)(入金入力)の<br>発行済みの請求書を削除する警告メッセージを<br>設定します。<br>「表示しない」の場合、警告メッセージは出力<br>されません。処理を続行します。<br>「表示する」の場合、警告メッセージを出力し<br>ます。メッセージのボタンの選択により、処理<br>続行を選択できます。    | ○表示しない ●表示する                      | न          | メッセージ「この明細は請求書発行済みです。更新してよ<br>ろしいですか?Yes,No」                                                       | 0         | 0                | 0 | 表示する                 |
| 8   |      | 得意先締日     | (請求引入力)(請求明細入力)の得意先締日を<br>設定します。取引先情報の締日に従った得意先<br>締日を利用する場合、チェックオンします。得<br>意先毎に登録した締日以外では、利用できなく<br>なります。<br>随時、請求書を出力する場合、チェックオフし<br>ます。得意先締日はどの日付でも利用できるよ<br>うになります。 | □取引先情報に従う                         | न          | 得意先締日は請求年月日として利用します。                                                                               | 0         | 0                | 0 | チェックオン<br>(取引先情報に従う) |
| 9   | 残高管理 | 請求部門集計設定  | 請求残高の管理単位に請求部門を利用する場<br>合、設定します。<br>「請求部門を残高集計に含める」の場合、請求<br>残高は、請求部門別得意先別工事別に管理でき<br>ます。<br>「請求部門を残高集計に含めない」の場合、請<br>求残高は、得意先別工事別に管理できます。                              | ○請求部門を残高集計に含める<br>●請求部門を残高集計に含めない | ন          |                                                                                                    | 0         | 0                | 0 | 請求部門を残高集計に<br>含める    |
| 10  | 請求管理 | 請求管理Na    | 請求書の消込を行う場合、請求管理Naを利用し<br>ます。<br>「する」の場合、請求書の消込を行うために、<br>請求管理Naが請求伝票毎に割り振ります。<br>「しない」の場合、請求書の消込は行いませ<br>ん。                                                            | ○しない ●する                          | 不可         |                                                                                                    | 0         | 0                | 0 | する                   |

| No. | 分類        | 項目名              | 説明                                                                                                    | 設定値(製品出荷時)                                                         | 運用途中<br>変更 | 備考                  | 7 0 7 1 9 | N<br>E<br>X<br>T | 匠 | 推奨                        |
|-----|-----------|------------------|----------------------------------------------------------------------------------------------------|--------------------------------------------------------------------|------------|---------------------|-----------|------------------|---|---------------------------|
| 11  |           | 請求管理Na. 自動採番     | 請求管理Na「する」の場合、設定します。<br>請求伝票に割り振る請求管理Naの自動採番を設<br>定します。                                                    | ○しない ●する                                                           | 可          |                     | 0         | 0                | 0 | する                        |
| 12  |           | 請求管理Na. 接頭辞      | 請求管理Na「する」で自動採番「する」の場<br>合、設定します。<br>請求伝票に割り振る請求管理Naの接頭辞を設定<br>します。                                        | ○なし<br>●伝票区分+伝票番号<br>○請求書番号                                        | 可          |                     | 0         | 0                | 0 | 伝票区分+伝票番号                 |
| 13  |           | 物販請求入金管理         | (受注販売情報)を利用し、(請求入金情報)<br>で請求入金管理を行う場合、「する」を設定し<br>ます。<br>「しない」を設定した場合、(受注販売情報)<br>の請求入金管理は行いません。           | ●しない ○する                                                           | 可          | 販売情報システム購入時、利用可能です。 | 0         | 0                | 0 | する<br>(〔売上情報〕を利用<br>する場合) |
| 14  |           | 請求管理No. タイプ      | 請求管理Na「する」で接頭辞「なし」の場合<br>に、請求管理Naのタイプを設定します。                                                               | <ul><li>●半角数字(英字無)</li><li>○半角英数字(英字有)</li></ul>                   | 可          |                     | 0         | 0                | 0 |                           |
| 15  |           | 請求管理No. 使用桁数     | 請求管理Na「する」で接頭辞「なし」の場合<br>に、請求管理Naの使用桁数を設定します。                                                              | <u>14</u> 桁(20桁迄)                                                  | 不可         |                     | 0         | 0                | 0 |                           |
| 16  |           | 入金入力時 管理№入力方法    | (入金入力)で入金日と得意先を条件に未消込の請求管理№を自動展開する機能を利用する場合、設定します。<br>「手入力」の場合、自動展開する機能は利用しません。<br>「自動」の場合、自動展開する機能を利用します。 | ○手入力 ●自動                                                           | ग          |                     | 0         | 0                | 0 | 自動                        |
| 17  |           | 過入金チェック単位        | 〔入金入力〕の請求書消込チェックの単位を選<br>択します。                                                                             | <ul> <li>得意先単位</li> <li>(得意先契約単位)</li> <li>(得意先情報の請求単位)</li> </ul> | 可          |                     | 0         | 0                | 0 | 得意先工事単位                   |
| 18  |           | 過入金チェック          | 〔入金入力〕の請求書消込チェックのメッセージを選択します。<br>「警告メッセージ」の場合、処理は続行します。<br>「エラーメッセージ」の場合、処理は中断します。                         | ●警告<br>○エラー                                                        | 可          |                     | 0         | 0                | 0 | 警告メッセージ                   |
| 19  | 請求書関係     | 請求書番号接頭辞         | 請求書に出力する請求書番号の接頭辞を設定し<br>ます。                                                                               | <ul><li>○なし ○年度 ●年月</li><li>○得意先 or 工事</li></ul>                   | 可          |                     | 0         | 0                | 0 |                           |
| 20  |           | タイプ              | 請求書に出力する請求書番号のタイプを設定し<br>ます。                                                                               | <ul><li>●半角数字(英字無)</li><li>○半角英数字(英字有)</li></ul>                   | 不可         |                     | 0         | 0                | 0 |                           |
| 21  |           | 桁数               | 請求書に出力する請求書番号の桁数を設定します。                                                                                    | <u>10</u> 桁(20桁迄)                                                  | 不可         |                     | 0         | 0                | 0 |                           |
| 22  | ファクタリング関係 | ファクタリングNa自動採番    | ファクタリングを利用する場合、設定します。<br>ファクタリング№の自動採番を設定します。                                                              | ●する ○しない                                                           | 可          |                     | 0         | 0                | 0 | する                        |
| 23  |           | ファクタリンク" No.接頭話辛 | ファクタリングを利用する場合、設定します。<br>自動採番「する」の場合、設定します。<br>ファクタリング№の接頭辞を設定します。                                         | ○なし ○年度 ●年月                                                        | 不可         |                     | 0         | 0                | 0 | 年月                        |

| No. | 分類     | 項目名        | 説明                                                                                                    | 設定値(製品出荷時)                                                              | 運用途中<br>変更 | 備考                                                                        | 0 - 4 N D C | N<br>E<br>X<br>T | 匠 | 推奨    |
|-----|--------|------------|----------------------------------------------------------------------------------------------------|-------------------------------------------------------------------------|------------|---------------------------------------------------------------------------|-------------|------------------|---|-------|
| 24  | 請求入力画面 | 請求書消費税表示優先 | (請求入力)(請求明細入力)の消費税区分、<br>課税区分を自動展開する情報を設定します。<br>「指定なし」の場合、消費税区分、課税区分は<br>自動展開されません。直接選択します。<br>「工事コード」の場合、受注工事情報の消費税<br>区分、課税区分が自動展開されます。<br>「取引先コード」の場合、取引先情報の消費税<br>区分、課税区分が自動展開されます。<br>「費目コード」の場合、費目情報の消費税区<br>分、課税区分が自動展開されます。<br>「初期設定」の場合、〔請求入金情報登録〕の<br>消費税区分初期値、課税区分初期値が自動展開<br>されます。 | <ul> <li>○指定なし ●工事コード</li> <li>○取引先コード ○初期設定</li> <li>○費目コード</li> </ul> | ٦          |                                                                           | 0           | 0                | 0 | 工事コード |
| 25  |        | 消費税区分初期值   | 請求書消費税表示優先を「初期設定」で設定し<br>ている場合、設定します。〔請求入力〕の消費<br>税区分の初期値を設定します。                                                                                                    | <u>外税</u><br>(情報定数一覧表の消費税区分より選択)                                        |            |                                                                           | 0           | 0                | 0 | 外税    |
| 26  |        | 課税区分初期値    | 請求書消費税表示優先を「初期設定」で設定し<br>ている場合、設定します。<br>〔請求入力〕の課税区分の初期値を設定しま<br>す。                                                                                                    | <u>10  %</u>                                                            |            |                                                                           | 0           | 0                | 0 | 10%   |
| 27  |        | 細目単価履歴保持数  | 〔請求入力〕で利用できる細目単価履歴の出力<br>件数を設定します。                                                                                                    | <u>20</u> (20迄)                                                         |            |                                                                           | 0           | 0                | 0 |       |
| 28  |        | 請負金額超過チェック | <ul> <li>(請求入力)(請求明細入力)の、請負金額超<br/>過チェックを設定します。請負金額と請求金額<br/>の合計をチェックします。</li> <li>「警告」の場合、確認メッセージを出力し、処<br/>理続行を選択できます。</li> <li>「エラー」の場合、エラーメッセージを出力し、処理を続行します。</li> <li>「しない」の場合、超過チェックは行われず、<br/>処理を続行します。</li> </ul>                                                                       | ○しない ●警告 ○エラー                                                           |            | 警告「請求累計額が請負金額を超過しています。処理を継<br>続しますか?Yes,No」<br>エラー「請求累計額が請負金額を超過しています。OK」 | 0           | 0                | 0 | 警告    |
| 29  |        | 工事請求履歴自動更新 | (請求入力)(請求明細入力)で入力された請<br>求伝票の情報を受注工事情報の請求履歴に更新<br>する場合、設定します。<br>「する」の場合、受注工事情報に更新します。<br>「しない」の場合、受注工事情報に更新しませ<br>ん。                                                                                                    | ○しない ●する                                                                |            |                                                                           | 0           | 0                | 0 | する    |

| No. | 分類     | 項目名        | 説明                                                                                                    | 設定値(製品出荷時)                  | 運用途中<br>変更 | 備考                                                                                                    | 7 8 7 8 | N<br>E<br>X<br>T | 匠 | 推奨 |
|-----|--------|------------|----------------------------------------------------------------------------------------------------|-----------------------------|------------|----------------------------------------------------------------------------------------------------|---------|------------------|---|----|
| 30  | 入金入力画面 | 工事内訳優先     | (入金入力)にて、工事代金の合計と入金額を<br>一致させて登録する場合、設定します。<br>「する」の場合、入金された金種の入金額と工<br>事代金の合計が不一致の場合、エラーになり、<br>登録できないようになります。<br>「しない」の場合、入金された金種の入金額と<br>工事代金の合計が不一致でも、登録できるよう<br>になります。 | ○しない ●する                    | ត          |                                                                                                    | 0       | 0                | 0 | する |
| 31  |        | 請求入金管理単位   | 1つの得意先にたいして複数の支店や部門から<br>請求を行っている場合、「一得意先に複数請求<br>部門」を設定します。<br>1つの得意先に対して請求部門が限定されてい<br>る場合「一得意先に一請求部門」を設定しま<br>す。                                                         | ●一得意先に一請求部門<br>○一得意先に複数請求部門 |            | (入金入力)の請求部門の入力方法が変わります。<br>(入金入力)では1つの伝票に1つの得意先となります。<br>複数の支店や部門から同じ得意先に請求されている場合、<br>複数の請求部門を入力するために「一得意先に複数請求部<br>門」を設定します。 | 0       | 0                | 0 |    |
| 32  |        | 受注金額超過チェック | 〔入金入力〕の、請負金額超過チェックを設定<br>します。請負金額と請求金額の合計をチェック<br>します。<br>「警告」の場合、確認メッセージを出力し、処<br>理続行を選択できます。<br>「エラー」の場合、エラーメッセージを出力<br>し、処理を続行します。<br>「しない」の場合、超過チェックは行われず、<br>処理を続行します。 | ○しない ●警告 ○エラー               | न          | 警告「入金累計額が請負金額を超過しています。処理を継<br>続しますか?Yes,No」<br>エラー「入金累計額が請負金額を超過しています。OK」                                                      | 0       | 0                | 0 | 整告 |
| 33  |        | 工事入金履歴自動更新 | (入金入力)で入力された入金伝票の情報を受<br>注工事情報の入金履歴に更新する場合、設定し<br>ます。<br>「する」の場合、受注工事情報に更新します。<br>「しない」の場合、受注工事情報に更新しませ<br>ん。                                                               | ○しない ●する                    | 可          |                                                                                                    | 0       | 0                | 0 | する |
| 34  |        | 入金科目自動判定   | 〔入金入力〕にて、工事代金の科目を自動判定<br>させる場合、設定します。                                                                                                    | ○しない ●する                    | 可          | 受注工事情報の完成区分「前期」「計上」で入金日が社内<br>工期終了日以降の場合、完成工事が入力できるようになり<br>ます。それ以外は未成工事が入力できるようになります。                                         | 0       | 0                | 0 | する |

| No. | 分類      | 項目名     | 説明                    | 設定値(製品出荷時) | 運用途中<br>変更 | 備考                                            | П Х 7<br>7 – 9 | E<br>X<br>T | 匠          | 推奨                                    |
|-----|---------|---------|-----------------------|------------|------------|-----------------------------------------------|----------------|-------------|------------|---------------------------------------|
| 35  | 会社・振込情報 |         | •                     | •          |            |                                               |                |             |            |                                       |
|     |         |         | 請求書に出力する会社情報を設定します。   |            |            |                                               |                |             |            |                                       |
|     |         |         | 印影(イメージ)ファイルを利用する場合、  |            |            | 会社情報と振込失情報は、請求が明毎に「請求書白社情報                    |                |             |            |                                       |
| 36  | 会社情報    | 印刷区分    | 「イメージ」を設定します。会社情報に設定し |            | 可          | 云社旧報と孤心九旧報は、明永同丁母に(胡永音日社旧報<br>登録)で設定することができます | 0              | $\circ$     | $^{\circ}$ |                                       |
|     |         |         | た情報を出力する場合、「フォント」を設定し | 01×-2      |            | 豆酥」て設定することがてきよう。                              |                |             |            |                                       |
|     |         |         | ます。                   |            |            |                                               |                |             |            |                                       |
| 37  |         | 印影ファイル  | 印刷区分「イメージ」を選択した場合、イメー |            | ন          | サーバー等、システムを利用する担当者の共有フォルダに                    | $\circ$        | $\bigcirc$  | 0          |                                       |
| 57  |         |         | ジファイルの保存先を設定します。      |            | -1         | 保存する必要があります。                                  | 0              | 0           | 0          |                                       |
| 38  |         | 会計售報 1  | 印影ファイル「フォント」の場合、請求書に出 |            | न          |                                               | 0              | $\bigcirc$  | $\cap$     |                                       |
| 50  |         |         | 力する会社情報を設定します。        | (全角20文字)   | μJ         |                                               | 0              | 0           | 0          |                                       |
| 30  |         | 今社情報 〕  | 印影ファイル「フォント」の場合、請求書に出 |            | ក          |                                               | 0              | $\bigcirc$  | 0          | $\sim$                                |
| 59  |         |         | 力する会社情報を設定します。        | (全角20文字)   | μJ         |                                               | 0              | 0           | 0          |                                       |
| 40  |         | 今社情報 3  | 印影ファイル「フォント」の場合、請求書に出 |            | ন          |                                               | $\circ$        | $\bigcirc$  | 0          |                                       |
| 40  |         |         | 力する会社情報を設定します。        | (全角20文字)   | μJ         |                                               | 0              | 0           | 0          |                                       |
| 41  |         | 会社情報 4  | 印影ファイル「フォント」の場合、請求書に出 |            | ក          |                                               | 0              | $\bigcirc$  | $\cap$     | $\sim$                                |
| -1  |         |         | 力する会社情報を設定します。        | (全角20文字)   | 7          |                                               | 0              | 0           | 0          |                                       |
| 42  |         | 会社信報 5  | 印影ファイル「フォント」の場合、請求書に出 |            | न          |                                               | $\cap$         | $\bigcirc$  | $\circ$    |                                       |
| 72  |         |         | 力する会社情報を設定します。        | (全角20文字)   | 7          |                                               | 0              | 0           | 0          |                                       |
| 43  |         | 今社情報 6  | 印影ファイル「フォント」の場合、請求書に出 |            | न          |                                               | 0              | $\bigcirc$  | $\circ$    |                                       |
| 15  |         |         | 力する会社情報を設定します。        | (全角20文字)   |            |                                               | 0              | 0           | <u> </u>   |                                       |
| 44  |         | 会社情報 7  | 印影ファイル「フォント」の場合、請求書に出 |            | न          |                                               | $\cap$         | $\bigcirc$  | 0          |                                       |
|     |         |         | 力する会社情報を設定します。        | (全角20文字)   |            |                                               | Ŭ              | Ŭ           | Ŭ          | $\underline{}$                        |
|     |         |         |                       |            |            |                                               |                |             |            |                                       |
| 45  | 振込先情報   | 振込先情報1  | 請求書に出力する振込先の情報を設定します。 |            | 可          |                                               | 0              | 0           | 0          |                                       |
|     |         |         |                       |            | -          |                                               | _              | _           | _          |                                       |
|     |         |         |                       | (全角40文字)   |            |                                               |                |             |            | <u></u>                               |
|     |         |         |                       |            |            |                                               |                |             |            |                                       |
| 46  |         | 振込先情報 2 | 請求書に出力する振込先の情報を設定します。 |            | 可          |                                               | 0              | 0           | 0          |                                       |
|     |         |         |                       |            |            |                                               |                |             |            |                                       |
|     |         |         |                       | (全角40文字)   |            |                                               |                |             |            |                                       |
|     |         |         |                       |            |            |                                               |                |             |            |                                       |
| 47  |         | 振込先情報3  | 請求書に出力する振込先の情報を設定します。 |            | 可          |                                               | 0              | 0           | $^{\circ}$ |                                       |
|     |         |         |                       |            |            |                                               |                |             |            |                                       |
|     |         |         |                       | (至角40又字)   |            |                                               |                |             |            |                                       |
|     |         |         |                       |            |            |                                               |                |             |            |                                       |
| 48  |         | 振込先情報4  | 請求書に出力する振込先の情報を設定します。 |            | 可          |                                               | 0              | $\circ$     | $^{\circ}$ |                                       |
|     |         |         |                       | (合在40立室)   |            |                                               |                |             |            |                                       |
|     |         |         |                       | (王用40X子)   |            |                                               |                |             |            |                                       |
|     |         |         |                       |            |            |                                               |                |             |            |                                       |
| 49  |         | 振込先情報 5 | 請求書に出力する振込先の情報を設定します。 |            | 可          |                                               | 0              | $\circ$     | $^{\circ}$ | $\sim$                                |
|     |         |         |                       | (今角40文字)   |            |                                               |                |             |            | $\sim$                                |
|     |         |         |                       |            |            |                                               |                |             |            | · · · · · · · · · · · · · · · · · · · |

| No. | 分類              | 項目名     | 説明                                                                                 | 設定値(製品出荷時)                               | 運用途中<br>変更 | 備考                                                            | 2 4 2 1 4 | N<br>E<br>X<br>T | 匠 | 推奨 |
|-----|-----------------|---------|------------------------------------------------------------------------------------|------------------------------------------|------------|---------------------------------------------------------------|-----------|------------------|---|----|
| 50  |                 | 振込先情報 6 | 請求書に出力する振込先の情報を設定します。                                                              | (全角40文字)                                 | 可          |                                                               | 0         | 0                | 0 |    |
| 51  | 科目設定            |         |                                                                                    |                                          |            |                                                               |           |                  |   |    |
| 52  | 請求情報<br>(自動振替先) | 未成工事 借方 | 入力した請求書を〔財務情報〕に仕訳として連<br>携する伝票の借方科目コードを設定します。請<br>求書の工事の受注工事情報が未成工事の場合<br>に、利用します。 | 未成工事受入金                                  | 可          | 例) 未成工事支出金の科目コード<br>未成工事の判定は、受注工事情報の社内工期終了日と完成<br>区分で判断されます。  | 0         | 0                | 0 |    |
| 53  |                 | 完成工事 借方 | 入力した請求書を〔財務情報〕に仕訳として連<br>携する伝票の借方科目コードを設定します。請<br>求書の工事の受注工事情報が完成工事の場合<br>に、利用します。 | 完成工事未収入金                                 | 可          | 例) 完成工事未収入金の科目コード<br>未成工事の判定は、受注工事情報の社内工期終了日と完成<br>区分で判断されます。 | 0         | 0                | 0 |    |
| 54  |                 | 工事以外 借方 | 入力した請求書を〔財務情報〕に連携する仕訳<br>の借方科目コードを設定します。工事以外の請<br>求書の場合に、利用します。                    | <u>未収入金</u>                              | 可          | 例) 未収入金の科目コード<br>工事以外の請求書の場合に、利用されます。                         | 0         | 0                | 0 |    |
| 55  |                 | 未成工事 貸方 | 入力した請求書を〔財務情報〕に仕訳として連<br>携する伝票の貸方科目コードを設定します。請<br>求書の工事の受注工事情報が未成工事の場合<br>に、利用します。 | 完成工事高                                    | 可          | 例) 完成工事高の科目コード                                                | 0         | 0                | 0 |    |
| 56  |                 | 完成工事 貸方 | 入力した請求書を〔財務情報〕に仕訳として連<br>携する伝票の貸方科目コードを設定します。請<br>求書の工事の受注工事情報が完成工事の場合<br>に、利用します。 | 完成工事高                                    | 可          | 例) 完成工事高の科目コード                                                | 0         | 0                | 0 |    |
| 57  |                 | 工事以外(貸方 | 入力した請求書を〔財務情報〕に連携する仕訳<br>の貸方科目コードを設定します。工事以外の請<br>求書の場合に、利用します。                    | 兼業事業売上                                   | 可          | 例) 売上高、兼業事業の売上高の科目コード                                         | 0         | 0                | 0 |    |
| 58  | 入金区分            | 現金      | 入金伝票の現金の科目コードを設定します。<br>〔入金入力〕の現金の項目名を設定します。                                       | <u>現金</u><br>現金(項目名 全角10文字)              | 可          | 例 現金、仮受金の科目コード                                                | 0         | 0                | 0 |    |
| 59  |                 | 振込      | 入金伝票の振込用の科目コードを設定します。<br>〔入金入力〕の振込額の項目名を設定します。                                     | <u>当座預金</u><br><u>預金</u> (項目名 全角 1 0 文字) | 可          | 例 当座預金、普通預金の科目コード                                             | 0         | 0                | 0 |    |
| 60  |                 | 手形      | 入金伝票の受取手形の科目コードを設定しま<br>す。<br>〔入金入力〕の受取手形額の項目名を設定しま<br>す。                          | 受 <u>取手形</u> (項目名 全角 1 0 文字)             | 可          | 例 受取手形の科目コード                                                  | 0         | 0                | 0 |    |
| 61  |                 |         | 入金伝票のファクタリングの科目コードを設定しま<br>す。<br>〔入金入力〕のファクタリングの入金額の項目名を設<br>定します。                 | (項目名 全角 1 0 文字)                          | 可          | 例 電子債権の科目コード                                                  | 0         | 0                | 0 |    |
| 62  |                 | でんさい    | 入金伝票の電子債権の科目コードを設定しま<br>す。<br>〔入金入力〕のでんさいの入金額の項目名を設<br>定します。                       | (項目名 全角 1 0 文字)                          | 可          | 例 電子債権の科目コード                                                  | 0         | 0                | 0 |    |

| No. | 分類              | 項目名       | 説明                                                                          | 設定値(製品出荷時)                                                                            | 運用途中<br>変更 | 備考                                                     | 7 8 7 8 | N<br>E<br>X<br>T | 匠 | 推奨 |
|-----|-----------------|-----------|-----------------------------------------------------------------------------|---------------------------------------------------------------------------------------|------------|--------------------------------------------------------|---------|------------------|---|----|
| 63  |                 | 小切手       | 入金伝票の小切手の科目コードを設定します。<br>(入金入力)の小切手の入金額の項目名を設定<br>します。                      | (項目名 全角10文字)                                                                          | 可          | 例 現金の科目コード                                             | 0       | 0                | 0 |    |
| 64  | 値引・相殺区分         | 相殺        | 入金伝票の相殺の科目コードを設定します。<br>〔入金入力〕の相殺の入金額の項目名を設定し<br>ます。                        | (項目名 全角 1 0 文字)                                                                       |            | 例 未成工事支出金、雑費の科目コード                                     | 0       | 0                | 0 |    |
| 65  |                 | 諸経費       | 入金伝票の諸経費の科目コードを設定します。<br>〔入金入力〕の諸経費の入金額の項目名を設定<br>します。                      | (項目名 全角 1 0 文字)                                                                       |            | 例 雑費の科目コード                                             | 0       | 0                | 0 |    |
| 66  |                 | 振込料       | 入金伝票の振込料の科目コードを設定します。<br>〔入金入力〕の振込料の入金額の項目名を設定<br>します。                      | (項目名 全角 1 0 文字)                                                                       |            | 例 通信費の科目コード                                            | 0       | 0                | 0 |    |
| 67  |                 | 値引        | 入金伝票の値引きの科目コードを設定します。<br>〔入金入力〕の値引きの入金額の項目名を設定<br>します。                      | (項目名 全角 1 0 文字)                                                                       |            | 例 雑費の科目コード                                             | 0       | 0                | 0 |    |
| 68  | 入金情報<br>(自動振替先) | 未成工事      | 入金伝票の工事代金の科目、資金繰コードを設<br>定します。<br>〔入金入力〕の工事内訳の未成工事の項目名を<br>設定します。           | ( ) 借方資金繰コードを利用<br><u>未成工事受入金 </u><br>(項目名 全角10文字)                                    |            | 例 未成工事受入金の科目コード                                        | 0       | 0                | 0 |    |
| 69  |                 | 完成工事      | 入金伝票の工事代金の科目、資金繰コードを設<br>定します。<br>(入金入力)の工事内訳の完成工事の項目名を<br>設定します。           | ( ) 借方資金繰コードを利用<br><u>完成工事未収入金</u><br>(項目名 全角10文字)                                    |            | 例 完成工事未収入金の科目コード                                       | 0       | 0                | 0 |    |
| 70  |                 | 工事以外      | 入金伝票の工事代金以外の科目、資金繰コード<br>を設定します。<br>(入金入力)の工事内訳の工事以外の項目名を<br>設定します。         | ( ) 借方資金繰コードを利用<br><u>未収入金</u> (項目名 全角 1 0 文字)                                        |            | 例 未収入金の科目コード                                           | 0       | 0                | 0 |    |
| 71  |                 | JV工事      | 入金伝票のJVスポンサー工事の工事代金の科<br>目、資金繰コードを設定します。<br>〔入金入力〕の工事内訳のJV工事の項目名を<br>設定します。 | <ul> <li>( ) 借方資金繰コードを利用</li> <li>( 項目名 全角10文字)</li> </ul>                            |            | 例 未収入金の科目コード                                           | 0       | 0                | 0 |    |
| 72  |                 | 売掛金       | 入金伝票の売掛金の科目、資金繰コードを設定<br>します。<br>(入金入力)の物販内訳の売掛金の項目名を設<br>定します。             | <ul> <li>( )借方資金繰コードを利用</li> <li>( ) 何方資金繰コードを利用</li> <li>( 項目名 全角 1 0 文字)</li> </ul> |            | 例 売掛金の科目コード<br>例 売掛金の科目コード<br>物販請求入金管理を使用する場合に、利用可能です。 | 0       | 0                | 0 |    |
| 73  | その他入金区分         | その他入金区分1  | その他の入金区分を設定します。<br>入金伝票の借方仕訳となります。<br>項目名と入金の種類を設定します。                      | 科目<br>(項目名 全角 1 0文字)<br>○入金  ○相殺  ○値引                                                 |            |                                                        | 0       | 0                | 0 |    |
| 74  |                 | その他入金区分 2 | その他の入金区分を設定します。<br>入金伝票の借方仕訳となります。<br>項目名と入金の種類を設定します。                      | 科目<br>(項目名 全角 1 0 文字)<br>○入金 ○相殺 ○値引                                                  |            |                                                        | 0       | 0                | 0 |    |

| No. | 分類     | 項目名               | 説明                       | 設定値(製品出荷時)        | 運用途中<br>変更 | 備考 | 7 8 7 8   | N<br>E<br>X<br>T | 匠 | 推奨       |
|-----|--------|-------------------|--------------------------|-------------------|------------|----|-----------|------------------|---|----------|
|     |        |                   | その他の入金区分を設定します。          | 科目                |            |    |           | (                | 0 |          |
| 75  |        | その他人金区分子          | 人金伝票の借方仕訳となります。          |                   |            |    | 0         | 0                | 0 |          |
|     |        |                   | 項目名と入金の種類を設定します。         |                   |            |    | $\square$ |                  |   |          |
|     |        |                   | その他の入金区分を設定します。          |                   |            |    |           | ~                | ~ |          |
| 76  |        | その他人金区分4          | 人金伝票の借方仕訳となります。          |                   |            |    | 0         | 0                | 0 |          |
|     |        |                   | 頃自名と人金の種類を設定します。<br>     |                   |            |    | $\square$ |                  |   |          |
|     |        |                   | その他の人金区分を設定します。          |                   |            |    |           | ~                | ~ |          |
| 77  |        | その他人金区分5          | 入金伝票の借方仕訳となります。          |                   |            |    | 0         | 0                | 0 |          |
|     |        |                   | 項目名と入金の種類を設定します。         |                   |            |    |           |                  |   |          |
|     |        |                   | その他の人金区分を設定します。          |                   |            |    |           | ~                | ~ |          |
| 78  |        | その他人金区分6          | 入金伝票の借方仕訳となります。          | (項目名 全角10文字)      |            |    | 0         | 0                | 0 |          |
|     |        |                   | 項目名と入金の種類を設定します。         |                   |            |    |           |                  |   |          |
|     |        |                   | その他の入金区分を設定します。          |                   |            |    |           |                  |   |          |
| 79  |        | その他入金区分7          | 入金伝票の借方仕訳となります。          | (項目名 全角10文字)      |            |    | 0         | 0                | 0 |          |
|     |        |                   | 項目名と入金の種類を設定します。         |                   |            |    | $\square$ |                  |   |          |
|     |        |                   | その他の入金区分を設定します。          |                   |            |    |           |                  |   |          |
| 80  |        | その他入金区分8          | 入金伝票の借方仕訳となります。          | (項目名 全角 1 0 文字)   |            |    | 0         | 0                | 0 |          |
|     |        |                   | 項目名と入金の種類を設定します。         |                   |            |    |           |                  |   |          |
|     |        |                   | その他の入金区分を設定します。          |                   |            |    |           | ~                | ~ |          |
| 81  |        | その他入金区分9          | 入金伝票の借方仕訳となります。          | (項目名 全角10文字)      |            |    | 0         | 0                | 0 |          |
|     |        |                   | 項目名と入金の種類を設定します。         |                   |            |    |           |                  |   |          |
|     |        |                   | その他の入金区分を設定します。          |                   |            |    |           |                  |   |          |
| 82  |        | その他入金区分10         | 入金伝票の借方仕訳となります。          | (項目名 全角10文字)      |            |    | 0         | 0                | 0 |          |
|     |        |                   | 項目名と入金の種類を設定します。         | ○入金  ○相殺  ○値引     |            |    |           |                  |   |          |
|     |        |                   | [原価情報登録]の工種別原価管理   する] の |                   |            |    |           |                  |   |          |
| 83  | 自動振替関係 | 代表工種コード           | 場合、設定します。                | (     )工種コードを利用   |            |    | 0         | 0                | 0 |          |
|     |        |                   | 〔請求自動振替〕〔入金自動振替〕で作成する    |                   |            |    |           |                  |   |          |
|     |        |                   | 仕訳に登録する工種コードを設定します。      |                   |            |    |           |                  |   |          |
|     |        |                   | 入力した請求書を〔財務情報〕に仕訳として連    |                   |            |    |           |                  |   |          |
|     |        |                   | 携する伝票の貸方の消費税区分、課税区分の取    |                   |            |    |           |                  |   |          |
|     |        |                   | 得先を設定します。                |                   |            |    |           |                  |   |          |
|     |        |                   | 「工事情報もしくは科目情報より設定」の場     |                   |            |    |           |                  |   |          |
| 84  |        | 請求自動振替時 貸方消費税区分設定 | 合、工事が入力されている請求書は工事の受注    | ○工事情報もしくは科目情報より設定 |            |    | 0         | 0                | 0 | 伝票情報より取得 |
|     |        |                   | 工事情報より取得し、工事が入力されていない    | ●伝票情報より設定         |            |    |           | _                | _ |          |
|     |        |                   | 請求書は、請求情報(自動振替先)の科目の科    |                   |            |    |           |                  |   |          |
|     |        |                   | 目情報より取得します。              |                   |            |    |           |                  |   |          |
|     |        |                   | 「伝票情報より設定」の場合、請求書の消費税    |                   |            |    |           |                  |   |          |
|     |        |                   | 区分、課税区分を取得します。           |                   |            |    |           |                  |   |          |
|     |        |                   | 入金入力で入力した入金伝票を〔財務情報〕へ    |                   |            |    |           |                  |   |          |
|     |        |                   | 連携するタイミングを設定します。         |                   |            |    |           |                  |   |          |
| 85  |        | 入金連携              | 「一括連携」の場合、〔入金自動振替〕で連携    | ○一括連携             |            |    | $\circ$   | 0                | 0 | 随時連携     |
|     |        |                   | します。                     | ●随時連携             |            |    |           |                  |   |          |
|     |        |                   | 「随時連携」の場合、入金入力の登録と同時に    |                   |            |    |           |                  |   |          |
|     |        |                   | 連携します。                   |                   |            |    | 1 1       |                  |   |          |

| No. | 分類 | 項目名    | 説明                                                                                                    | 設定値(製品出荷時)                                                            | 運用途中<br>変更 | 備考 | 7 | N<br>E<br>X<br>T | 匠 | 推奨   |
|-----|----|--------|----------------------------------------------------------------------------------------------------|-----------------------------------------------------------------------|------------|----|---|------------------|---|------|
| 86  |    | JV工事連携 | <ul> <li>〔」 V 情報〕を利用している場合に設定します。</li> <li>入金入力で入力した 」 V スポンサー工事の入金</li> <li>伝票を〔」 V 情報〕へ連携するタイミングを設定します。</li> <li>「一括連携」の場合、〔本体会計伝票取込(入金)〕で連携します。</li> <li>「随時連携」の場合、入金入力の登録と同時に<br/>連携します。</li> </ul>                       | ●一括連携<br>○随時連携                                                        |            |    | 0 | 0                | 0 | 一括連携 |
| 87  |    | 摘要設定   | 入金伝票の摘要の入力方法を設定します。 入力された摘要は、〔財務情報〕に運動した入金伝票の摘要になります。 「固定」の場合、〔入金自動振替〕にて摘要を 入力します。1回の処理につき、1種類の摘要になります。摘要を利用しない場合に設定します。 「伝票単位」の場合、〔入金入力〕にて伝票単位で摘要を入力します。 「科目単位」の場合、〔入金入力〕にて科目単位で摘要を入力します。 「工事単位」の場合、〔入金入力〕にて工事内訳単位で摘要を入力します。 | <ul> <li>○固定値</li> <li>●伝票単位</li> <li>○利目単位</li> <li>○工事単位</li> </ul> |            |    | 0 | 0                | 0 | 工事単位 |